# © Smart Class Teacher's Page Manual

For Better Education https://www.esmartclass.net

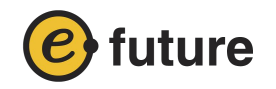

# Contents

| 1. Log in                         | 2  |
|-----------------------------------|----|
| 2. Teacher Management Site (Main) | 3  |
| 3. Student Management             | 5  |
| 4. Class Management               | 11 |
| 5. Practice                       | 15 |
| 6. Class e-book                   | 20 |
| 7. Downloads                      | 22 |
| 8. Messages                       | 23 |

#### 1 Log in

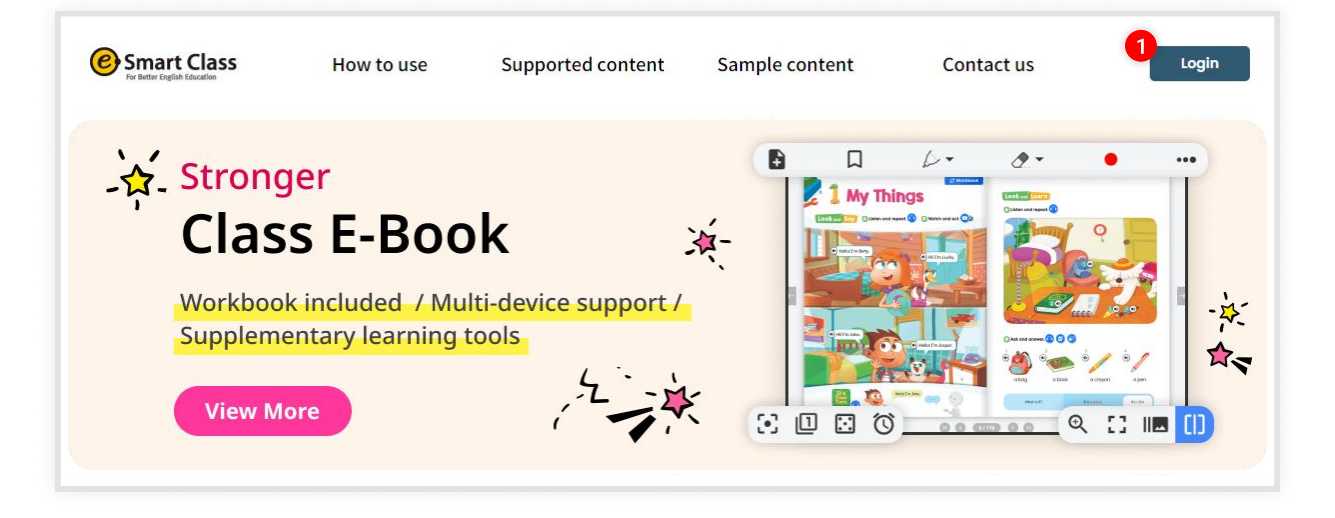

#### eSmart Class Main Screen

1. After registering a new account, click the **[login]** button at the top of the page.

| LOGIN                             |  |
|-----------------------------------|--|
| D                                 |  |
| PASSWORD                          |  |
| LOGIN<br>Sign Up Find ID/Password |  |

#### **Login Screen**

- 1. Enter the ID/Password you created when you joined eSmartClass, then click the **[login]** button.
- 2. The Teacher Management site will open in a new page.

### **2** Teacher Management Site (Main)

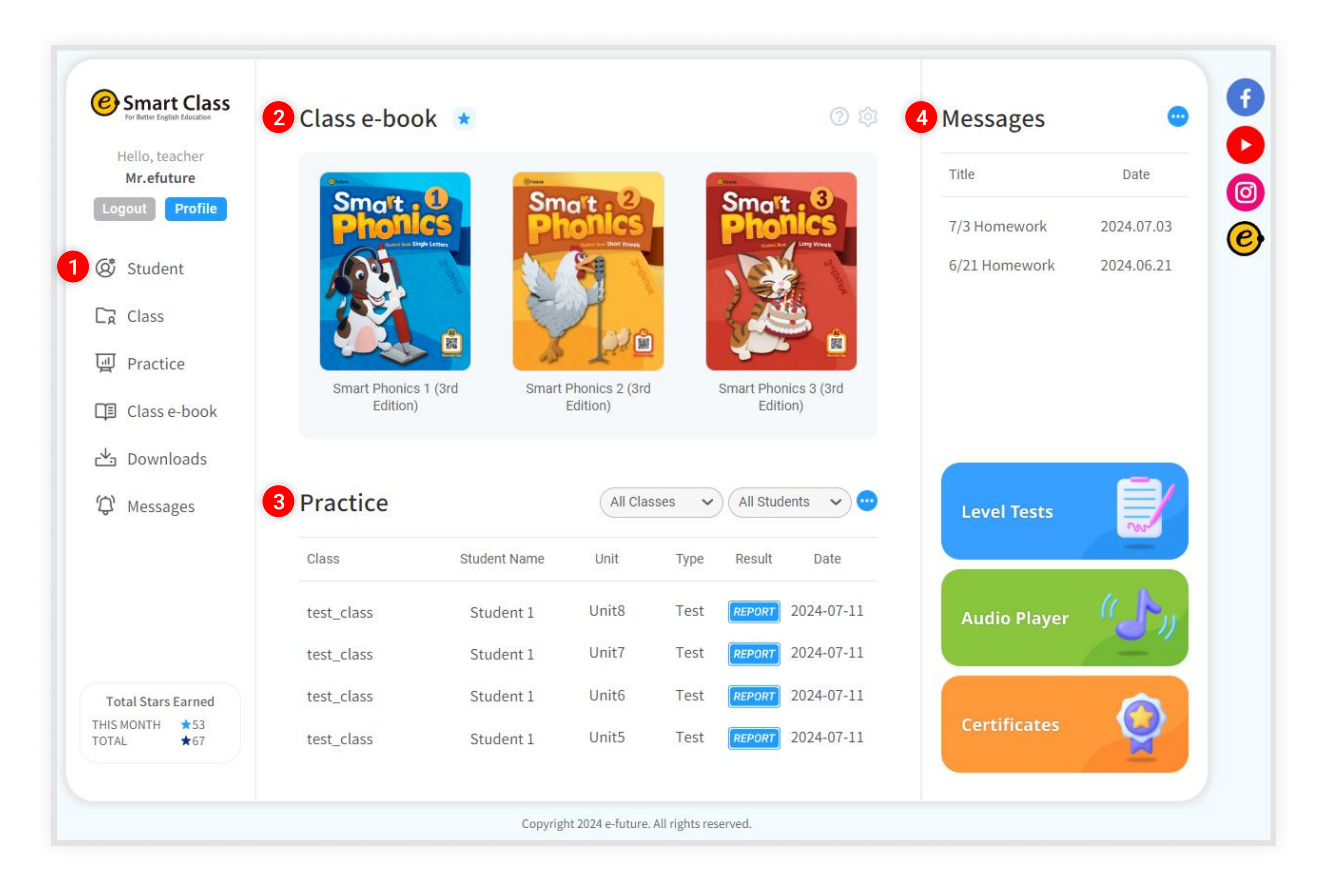

#### Main screen

- 1. Go to each menu page.
- 2. Class e-book: Books you have starred on the class e-book page will appear in the favorite book section of the main page.
- 3. Practice: Students' learning and test history is displayed here.

Classes and students are sortable.

4. **Messages**: You will see a snapshot of the recent notifications you have created on the notifications page.

### **2** Teacher Management Site (Main)

| For Better English Education | Class e-boo   | k \star                                                                         |                |        |           |            | Messages      | •           |
|------------------------------|---------------|---------------------------------------------------------------------------------|----------------|--------|-----------|------------|---------------|-------------|
| Hello, teacher<br>Mr.efuture | gene and      | ()<br>()<br>()<br>()<br>()<br>()<br>()<br>()<br>()<br>()<br>()<br>()<br>()<br>( |                |        | C ****    |            | Title         | Date        |
| Logout Profile               | Phone         | s Ph                                                                            | ionics         |        | Pho       | nics       | 7/3 Homework  | 2024.07.03  |
| Student                      | (M)           | N 🚺                                                                             | 1              |        | 12        | *          | 6/21 Homework | 2024.06.21  |
| Class                        |               |                                                                                 | Ane            |        | (E        | <u> </u>   |               |             |
| 및 Practice                   | Smart Dhanica | 1 (2rd Smart                                                                    | Phonics 2 (2rd |        | Smart Bha |            |               |             |
| Class e-book                 | Edition)      | r (sru smart                                                                    | Edition)       |        | Editi     | on)        |               |             |
| 🖢 Downloads                  |               |                                                                                 |                |        |           |            | 5             |             |
| பி Messages                  | Practice      |                                                                                 | All Cla        | sses 🗸 | All Stud  | ents 🗸 😁   | Level Tests   |             |
|                              | Class         | Student Name                                                                    | Unit           | Type   | Result    | Date       | 6             |             |
|                              | test_class    | Student 1                                                                       | Unit8          | Test   | REPORT    | 2024-07-11 | Audio Player  | ( h)        |
|                              | test_class    | Student 1                                                                       | Unit7          | Test   | REPORT    | 2024-07-11 |               | <u>~~</u> * |
| Total Stars Earned           | test_class    | Student 1                                                                       | Unit6          | Test   | REPORT    | 2024-07-11 |               |             |
| HIS MUNTH ★53<br>DTAL ★67    | test_class    | Student 1                                                                       | Unit5          | Test   | REPORT    | 2024-07-11 | Certificates  | Y           |

#### Main screen

- 5. Level Test: You can administer an e-future level test.
- 6. Audio Player: Teachers can access the e-future streaming site from the main page.
- 7. **Certificates**: Certificates of completion will be issued automatically upon completion of all study/tests in the textbook.

Certificates can also be issued manually.

8. Total Stars Earned: This section displays the number of stars earned by students.

### **3 Student Management : Student registration**

On the student management page, you can register, modify, and delete students. Teachers can also check learning history and certificate issuance status for each student.

| 1                                                                                    | Add<br>Student Group                                                   | 1 Click <b>[Add Student]</b> in the upper right corner.                                                                                                    |
|--------------------------------------------------------------------------------------|------------------------------------------------------------------------|----------------------------------------------------------------------------------------------------|
| <ul> <li>ID</li> <li>Password</li> <li>Confirm<br/>Password</li> <li>Name</li> </ul> | Please use at least 5 characters.<br>Please use at least 4 characters. | <ul> <li>2 Go to the [Add Student] page.</li> <li>Enter the student's information.</li> <li>Only the required information is needed to complete the registration.</li> <li>You can modify student information at any time on the Student Details page.</li> </ul> |
|                                                                                      |                                                                        |                                                                                                    |
| Would you like to<br>Parent Account ID<br>Parent Account<br>Password                 | Please use at least 5 characters.                                      | You can register a parent account at the<br>same time you register a student<br>account. Parents can check their<br>student's learning information and<br>messages through the parent's account                                                                   |
| 4                                                                                    | Register as a student                                                  | *Parents with multiple children, only need<br>to register once. Parents can register any<br>additional children from the parent's page.                                                                                                    |

 After entering the required information, click [Register].

### **3 Student Management** : Multi-Student Registration

On the student management page, you can register, modify, and delete students. Teachers can also check learning history and certificate issuance status for each student.

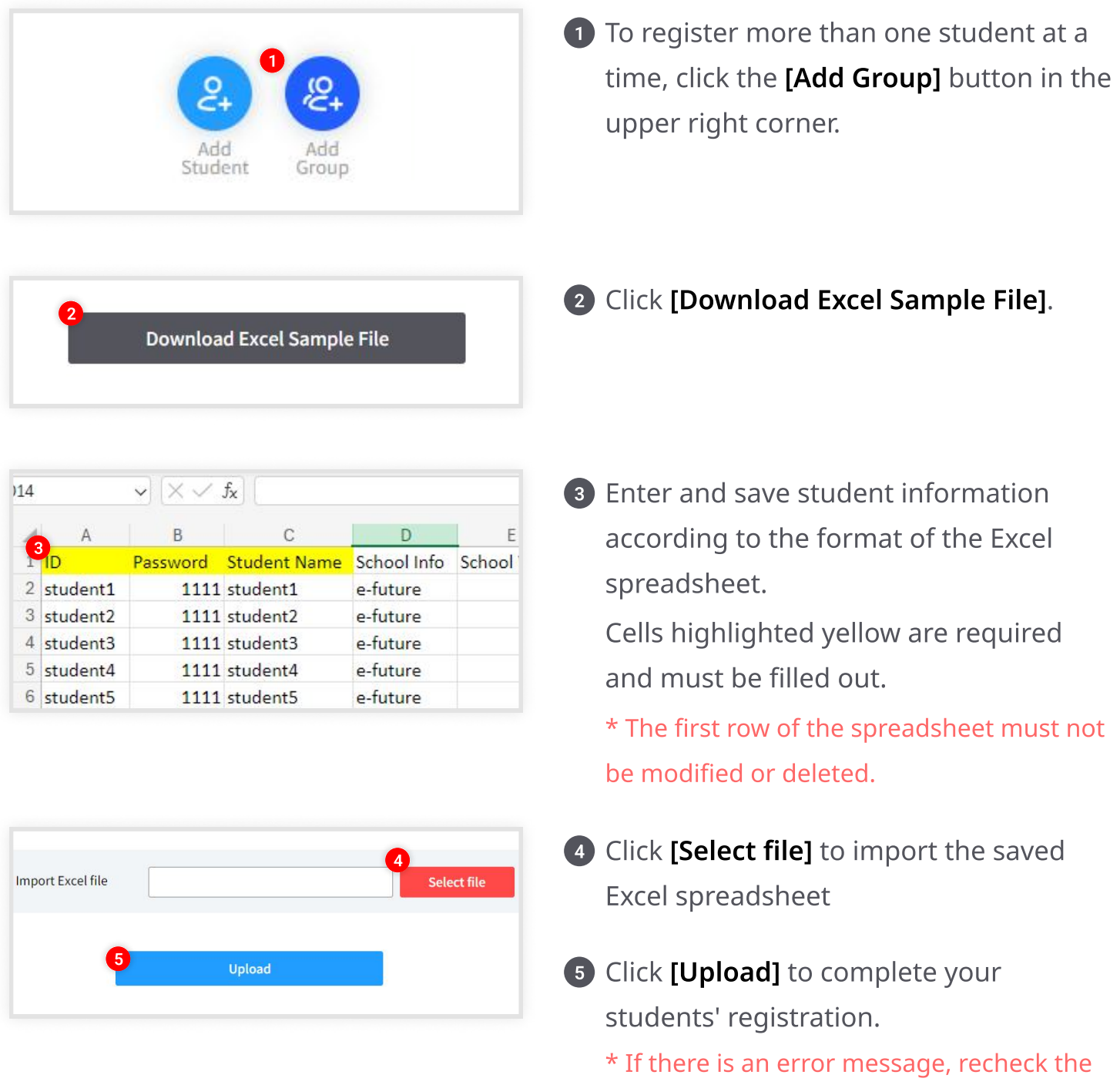

Excel file and correct the error. Then resubmit.

### **3 Student Management : Student List**

On the student management page, you can register, modify, and delete students. Teachers can also check learning history and certificate issuance status for each student.

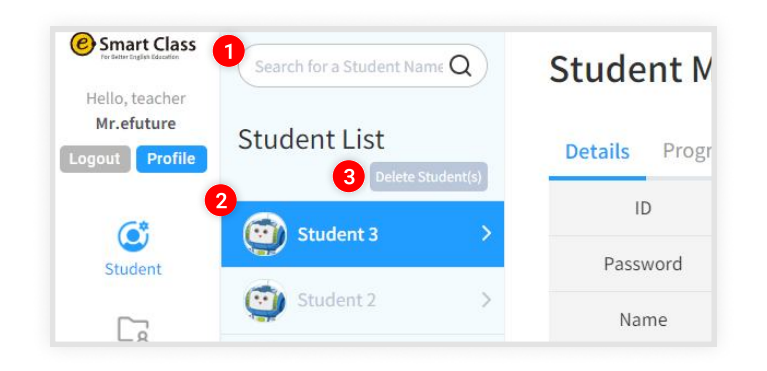

- 1 Type a student's name or ID to quickly access student information from the student list.
- 2 When you select a student from the student list, their details will be displayed on the right side of the screen.
- 3 You can delete multiple students at once.
- Select the students you want to delete.
- 5 Delete the selected students as a group.
   \* Please note, all student information and learning records will be deleted when students are deleted. Deleted items cannot be restored.

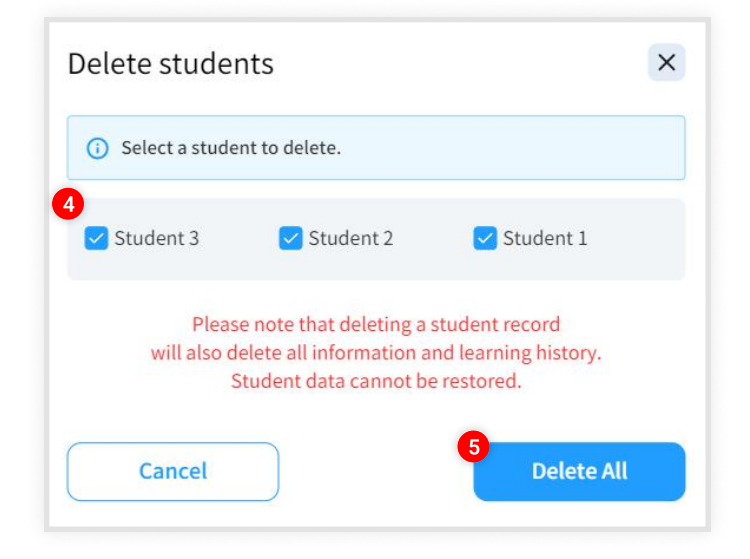

### **3 Student Management** : Student Details

On the student management page, you can register, modify, and delete students. Teachers can also check learning history and certificate issuance status for each student.

| Search for a Student Name Q | Student Ma               | nagement                          |                                 | Add Add       |
|-----------------------------|--------------------------|-----------------------------------|---------------------------------|---------------|
| Student List                | 1 Details Progress       | Certificate                       |                                 | Student Group |
|                             | ID                       | test_classS3 (2024-07-12 PM 03:4  | 46:33)                          |               |
| Student 3 >                 | Password                 | Change Password                   |                                 |               |
| Student 2 >                 | Name                     | Student 3                         |                                 |               |
| Student 1 >                 | School                   | e-future                          | 1 Grac 🗸                        |               |
| _                           | Class Information        | Class Assignment                  |                                 |               |
|                             | Student Icons            | و ی 😍 🧐                           | o 🧔 🕽                           |               |
|                             | Notes                    | Par                               | ents can check<br>dent progress |               |
|                             | 3<br>Would you like to m | egister a parent's account as wel | their account.                  |               |
|                             | 4 Delete                 |                                   | 5                               | Modify        |

1 After selecting a student their details will be displayed. Changes to student information can be made here.

**2** Reset password here.

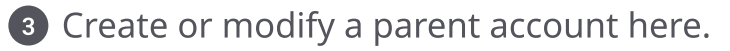

4 Click here to delete a student record.

**5** Click here to save changes after updating a student's information.

## **3 Student Management** : Progress

On the student management page, you can register, modify, and delete students. Teachers can also check learning history and certificate issuance status for each student.

| 411-01              |             |                         | <b>—</b>                    |                 | E 18 .   |                 |
|---------------------|-------------|-------------------------|-----------------------------|-----------------|----------|-----------------|
| All Classes         | All Book    | (s ~                    | Start Da                    | te - 📰          | End Date | Search          |
| 🐣 Test Resu         | ılt         |                         |                             |                 | C 28m 56 | s 💡 48 star(    |
| 20                  |             |                         |                             |                 |          |                 |
| 5                   |             | Smart P                 | honics 2 (3rd Editior<br>0% | n)              |          |                 |
| 0                   |             |                         |                             |                 |          |                 |
| 5                   |             |                         |                             |                 |          |                 |
| Unit7 Ur            | iit6 Unit5  | Unit4                   | Unit3 Unit                  | t2 Unit1        | Unit8    | Unit3 Unit8     |
|                     |             |                         |                             |                 |          |                 |
| Class               | Bo          | ook name                | Unit                        | Туре            | Result   | Date            |
| Class<br>test_class | Bo<br>Smart | ook name<br>Phonics 2 ( | Unit<br>. Unit8             | Type<br>Practic | Result   | Date 2024-07-11 |

1 Click the [Progress] tab to view the student's learning history.

**2** You can search by class, book, or date.

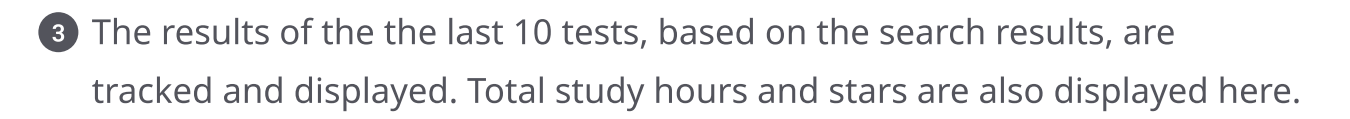

A list of practice activities and tests, based on the search results, will be displayed here. The teacher can review the reports for each activity or test.

#### 3 **Student Management : Certificates of Completion**

On the student management page, you can register, modify, and delete students. Teachers can also check learning history and certificate issuance status for each student.

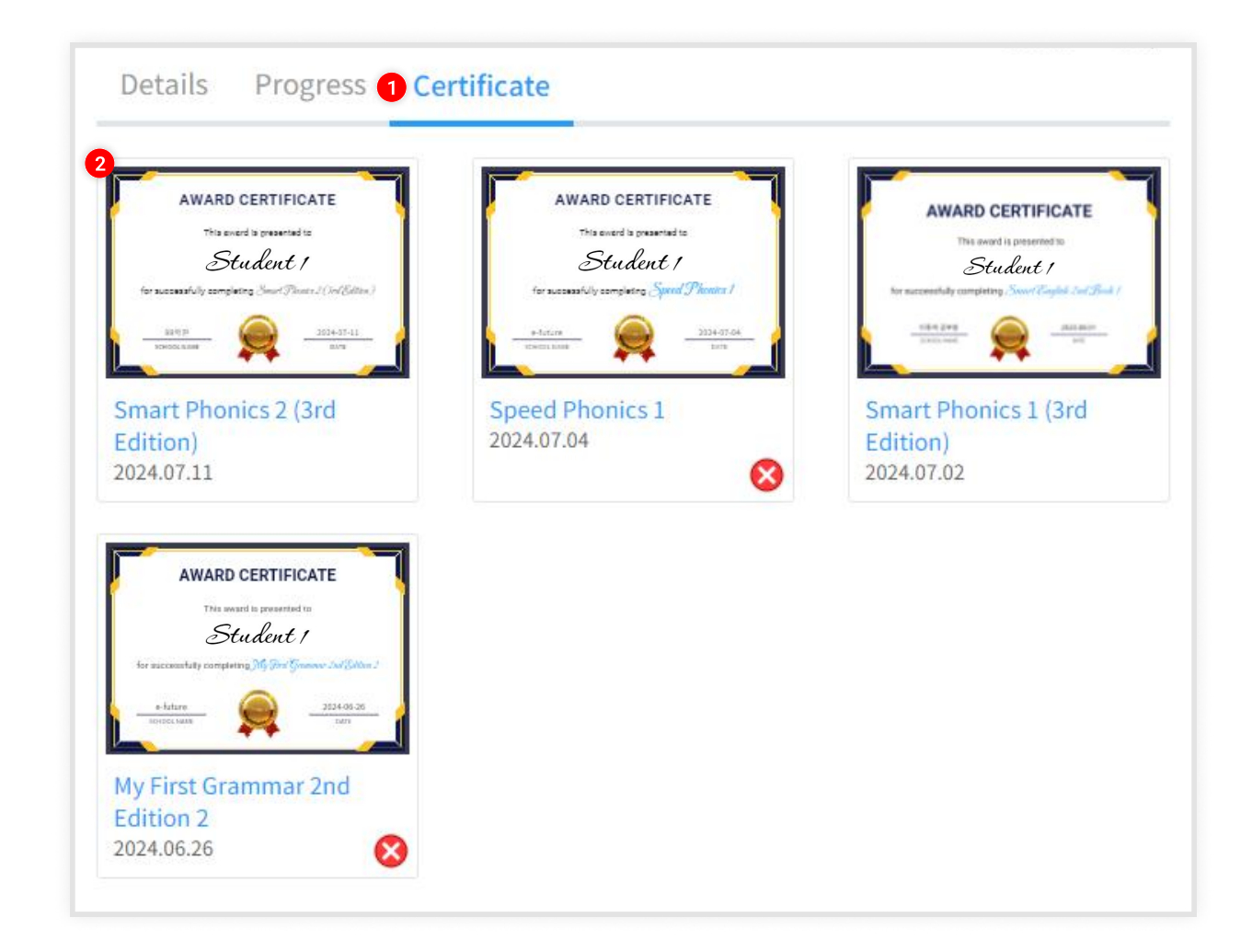

Certificates of completion will be issued automatically upon completion of all unit practices and tests for a textbook.

Certificates can be issued manually from the main screen.

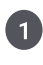

1 By clicking on the [Certificate] tab, you can see the certificates the student has earned.

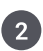

**2** By clicking on the certificate, you can view a full screen version of the certificate or download a PDF version.

#### 4 Class Management : Class Registration

On the class management page you can create, review, modify, and delete a class.

| 0                                               | Add<br>Class                                           | 1 Click <b>[Add Class]</b> in the upper right corner                                                                                                    |
|-------------------------------------------------|--------------------------------------------------------|----------------------------------------------------------------------------------------------------|
| 2<br>Class Name<br>Textbooks<br>Select Textbook |                                                        | Go to the class registration page.<br>Enter the class information.                                                                                                    |
| Student List<br>Student 3 (test_class)          | ssS3) Student 1 (test_classS) Student 2 (test_classS2) | 3 Click the <b>[Select Textbook]</b> to select the textbook(s) you want to use in the class.                                                                                      |
| 5                                               | Register Class                                         | Select all the students that you want to add to the class.                                                                                                    |
|                                                 |                                                        | <ul> <li>Click the [Register Class] button to complete the class creation process.</li> <li>* Once the class is created, practice and tests will be automatically made</li> </ul> |

available to the students in the class.

#### 4 Class Management : Class Registration

On the class management page you can create, review, modify, and delete a class.

| Textbook Selec         |   | × |             |
|------------------------|---|---|-------------|
|                        |   |   | Access Code |
| English<br>Contraction |   |   |             |
| Cancel                 | ) | 2 | Register    |

Enter the e-book access code you received after you purchased the textbook.
 After clicking the [Access Code] button the registered textbook can be added to your class.

2 Select the textbook, click **[Register]** to add it to your class. Student accounts will not have access to the class e-book.

### **4 Class Management** : Class Lists

On the class management page you can create, review, modify, and delete a class.

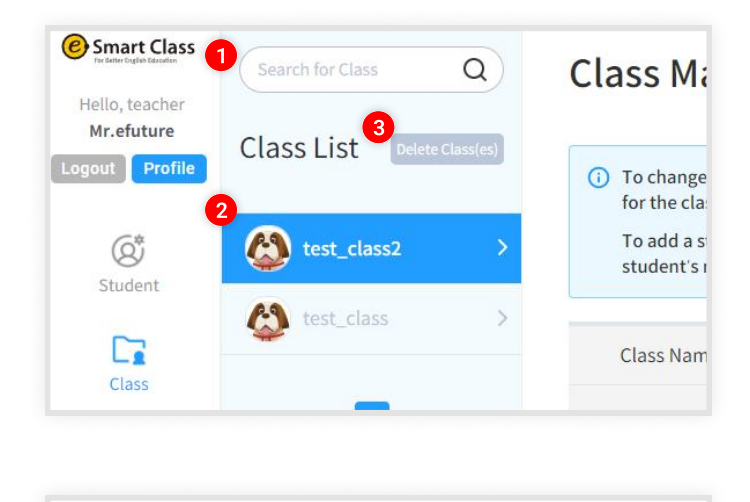

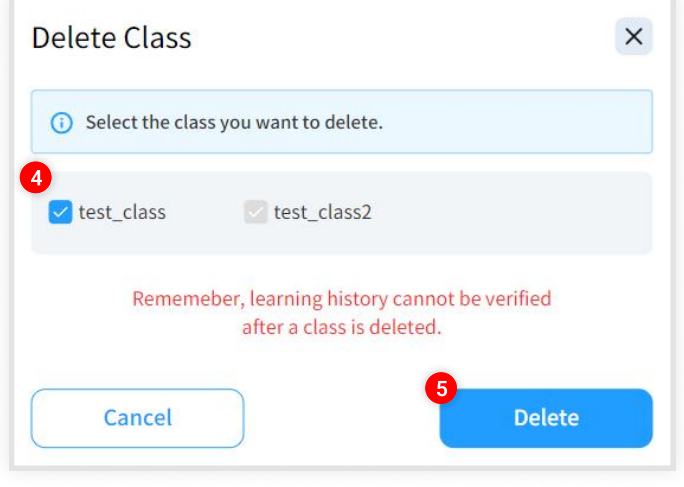

- 1 Search for class names to quickly find the class you want to check.
- 2 If you select a class from the list, the details of the class are displayed on the right side of the screen.
- **3** You can delete multiple classes at once.
- Select the class you want to delete.
- Delete the selected classes in batches.
   \* Please note that when you delete a class, you will no longer be able to check the class learning records.

#### **Class Management : Class Information** 4

On the class management page you can create, review, modify, and delete a class.

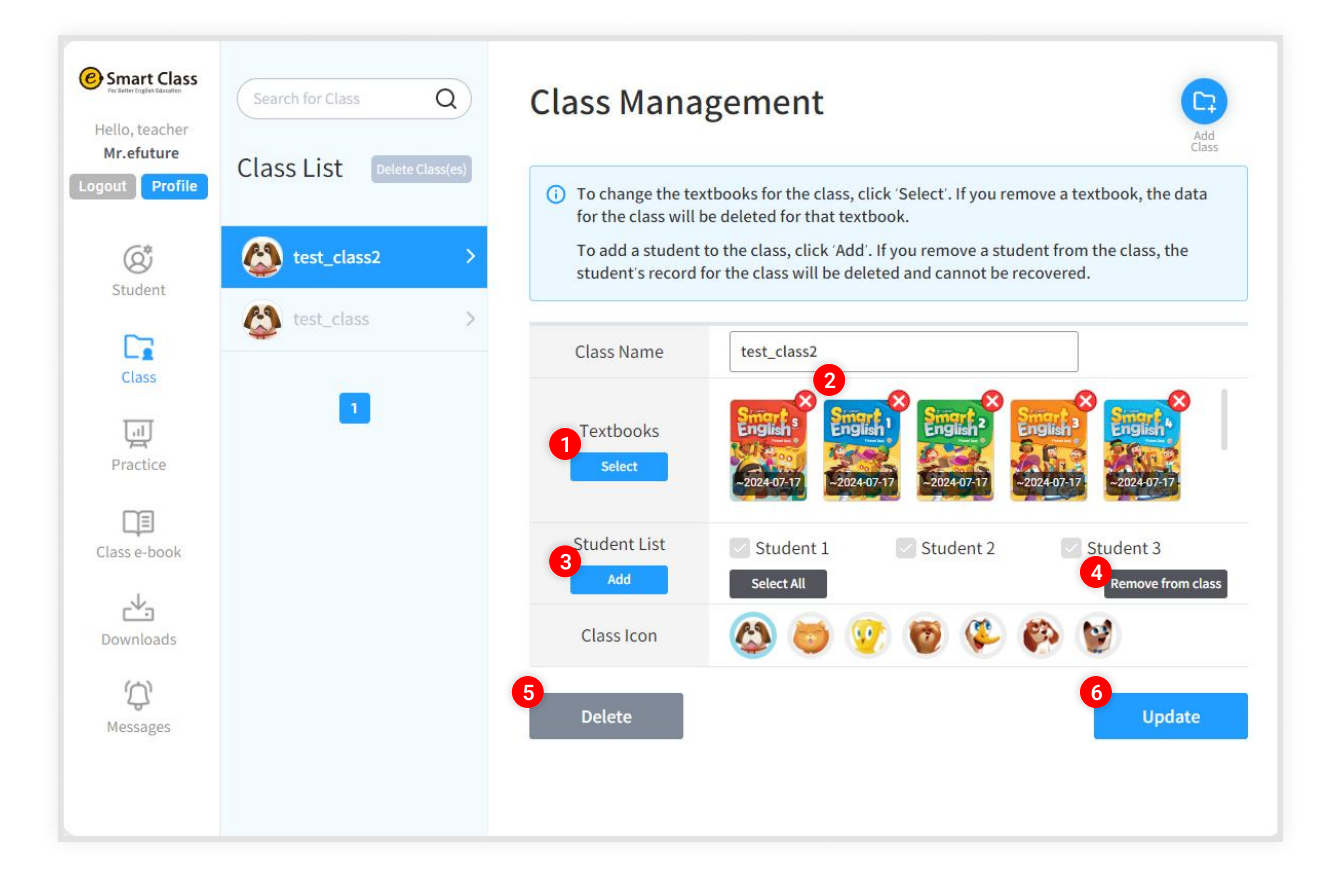

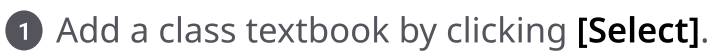

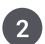

2 Delete class textbooks.

3 Add students to the class by clicking [Add].

4 Select a student or students then click [Remove from Class] to remove them from a class.

**5** Delete the entire class.

Please note, if you delete the class, you can no longer check the class records.

6 After changing class information, click [Update] to finalize the changes.

#### **5 Practice** : Learning List

Teachers can check students's learning/test details on the practice page. Teachers can check the students' report cards, review the activity and test answers as well.

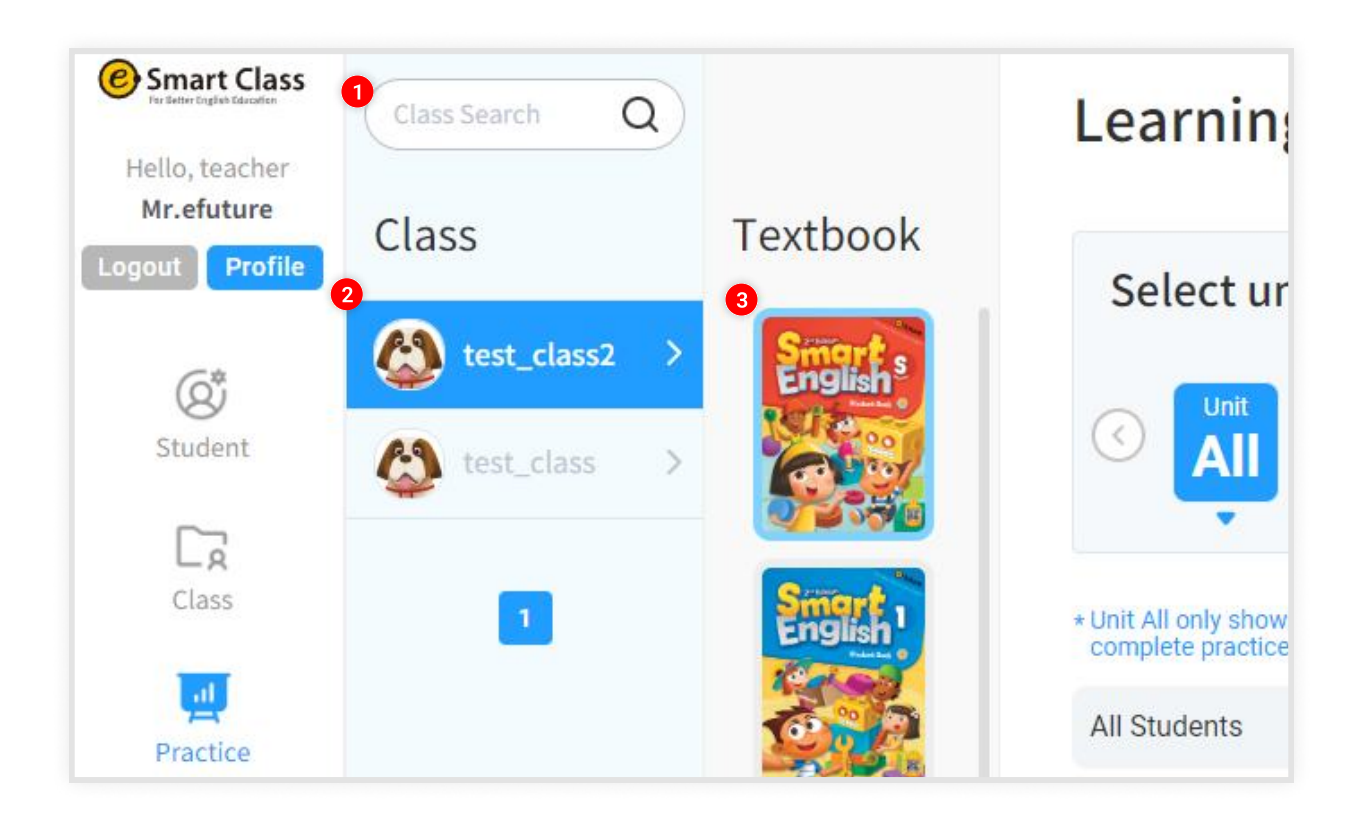

**1** Search for class names to quickly find the class you want to check.

2 When you select a class from the list, the class textbook will be displayed on the right side of the screen.

3 Check the learning status of a textbook by clicking on the textbook to the right of the screen.

#### **5 Practice** : Learning List

Teachers can check students's learning/test details on the practice page. Teachers can check the students' report cards, review the activity and test answers as well.

|                     | Learning M                | anagement                             |                                                                                      |
|---------------------|---------------------------|---------------------------------------|--------------------------------------------------------------------------------------|
| Textbook            | Select unit Unit Unit OI  | 2 Unit 2 Unit 2 Unit 0 0              | it <sup>2</sup><br>Unit <sup>2</sup><br>Unit <sup>2</sup><br>Unit <sup>2</sup><br>06 |
| Smart 2<br>Phonics  | 2<br>Preview Practice Pre | eview Test<br>Practice                | 3 4m ls 9 5 star(s)<br>Test                                                          |
| Smart : 3<br>Phones | Student 1                 | <ul> <li>Im 22s 2024.06.27</li> </ul> | 60% 🔶 🔶 🏫<br>REPORT Check Answer<br>Č 1m 2s 2024.06.27                               |

 Unit selection displays the number of students who have submitted a unit test. Select a unit to view the student learning progress.
 \* Only students who have submitted a test will be displayed. You can check the student list by clicking "Unit All".

2 You can check practice activities and tests for each unit before students start working on them.

3 The total time spent studying and the number of stars are tracked on this page.

#### **5 Practice** : Learning List

Teachers can check students's learning/test details on the practice page. Teachers can check the students' report cards, review the activity and test answers as well.

|                     | Learning                    | Management                                       | t                                                                                                |
|---------------------|-----------------------------|--------------------------------------------------|--------------------------------------------------------------------------------------------------|
| Textbook            | Select unit                 | t<br><sup>Unit 2</sup> Unit 2<br>01 02 03 0      | unit 2 Unit 2 Unit 2 Of 05 06 0                                                                  |
| Smart 2<br>Phonics  | Preview Practice<br>Student | Preview Test<br>Practice                         | € 4m ls ♀ 5 star(s)<br>Test                                                                      |
| Smort B<br>Phoneses | Student 1                   | <ul> <li>4</li> <li>im 22s 2024.06.27</li> </ul> | 5       60 %       60 %         REPORT       Check Answer         Č       1m 2s       2024.06.27 |

Once a unit practice is completed, a "clear" sticker will be displayed along with the learning time and date.

5 When a test is completed, the study time, score, and stars based on the score will be displayed.

You can check results via the "report" function. Click the **[Report]** button to review correct and incorrect answers.

#### 5 Practice : REPORT

Teachers can check students's learning/test details on the practice page. Teachers can check the students' report cards, review the activity and test answers as well.

| Book Na                                | ame    | Smart Ph | onics 1 (3 | Brd Edition | n)     |         |    |   |    |
|----------------------------------------|--------|----------|------------|-------------|--------|---------|----|---|----|
| Name Student 1 Date of Test 2024.07.02 |        |          |            |             |        |         |    |   |    |
| 2<br>55% 72%<br>Class Avg. Global Avg. |        |          |            |             |        |         |    |   |    |
| Scor                                   | ing ta | ble      |            |             |        |         |    |   |    |
| 1                                      | 2      | 3        | 4          | 5           | 6      | 7       | 8  | 9 | 10 |
| 0                                      | 0      | 0        | ×          | 0           | ×      | 0       | 0  | 0 | 0  |
| ງ rest                                 | Resu   | 80       | 60         | 70          | 80     | 60      | 70 |   |    |
| 70                                     | Linit7 | Linité   | Linit5     | Linit/      | Linit3 | I M M L |    |   |    |

- 1 The test information, score, and starbased score are displayed here.
- 2 The test report displays the overall score and class-average score.
- 3 You can check the answers for each question.
- The 10 most recently submitted test results are charted on the report along with the cumulative study time.
- 5 Teachers can leave comments on the report that students can review on their page.

#### **5 Practice** : Reviewing Answers

Teachers can check students's learning/test details on the practice page. Teachers can check the students' report cards, review the activity and test answers as well.

| Smart Phonics 1 (3rd Edition) > Unit 6 |                                                                     |         |     |                |            |   |   |   |    |
|----------------------------------------|---------------------------------------------------------------------|---------|-----|----------------|------------|---|---|---|----|
| NAME                                   |                                                                     | Student | TYF | TYPE Unit Test |            |   |   |   |    |
|                                        |                                                                     |         |     |                |            |   |   |   |    |
|                                        | <b>80</b> %                                                         |         |     |                |            |   |   |   |    |
| 🖺 Incorre                              | ctanswer                                                            |         |     | <b>©</b> 28s   | 2024.07.02 |   |   |   |    |
| 2                                      | 2                                                                   | 3       | 4   | 5              | 6          | 7 | 8 | 9 | 10 |
| 0                                      | 0                                                                   | 0       | X   | 0              | ×          | 0 | 0 | 0 | 0  |
|                                        | If you click correct/incorrect, you will be taken to that question. |         |     |                |            |   |   |   |    |

1 The corresponding test scores and learning times are displayed with the score.

2 You can check the answers for each question.
\* Click on the O or X to see the question and the answer the student selected.

### 6 Class e-book

The class e-book provides powerful teaching and learning tools and a variety of learning aids. \* Students do not have access to the e-book.

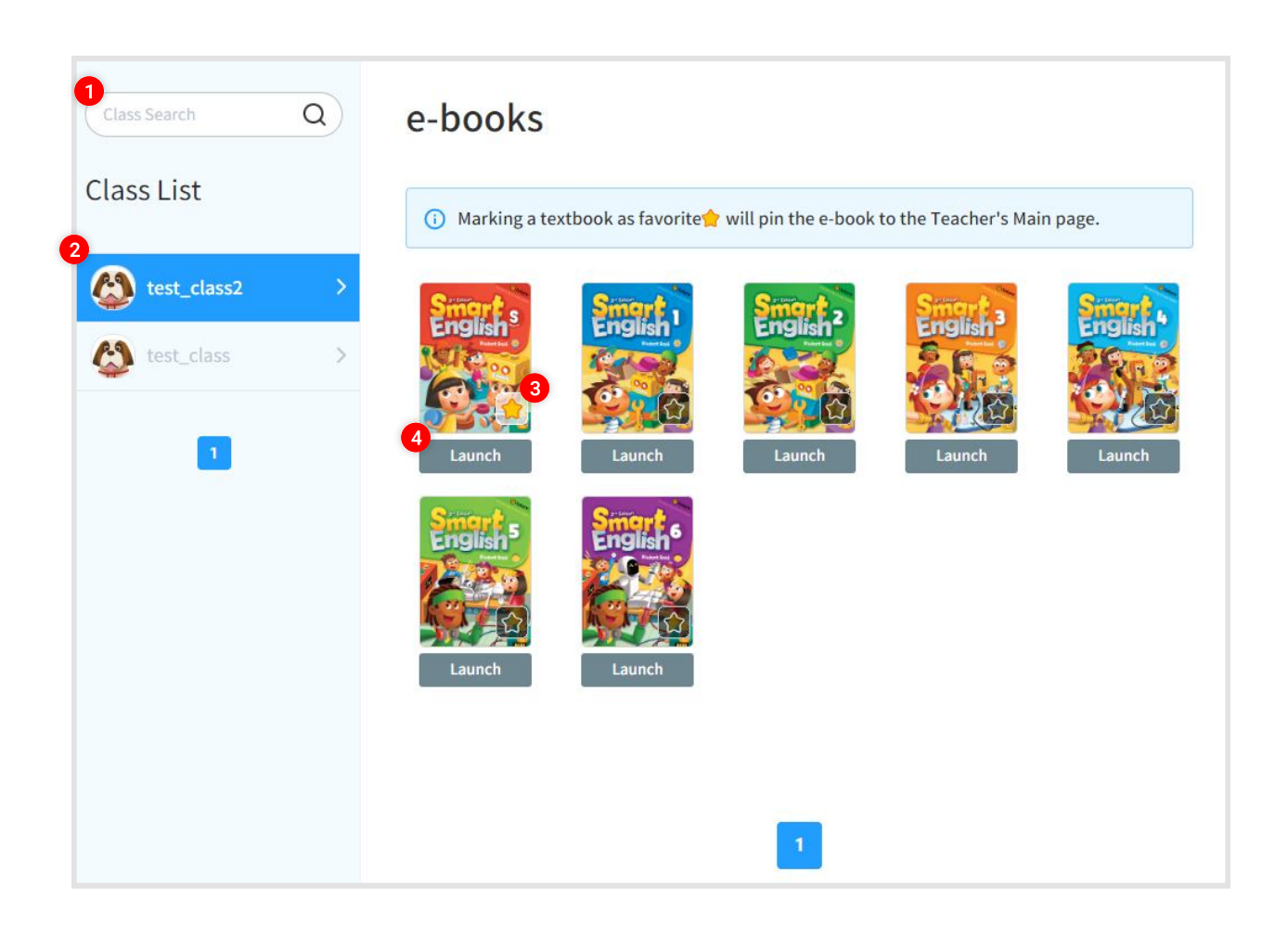

**1** Search for class names quickly to find the class you want to review.

2 If you select a class from the list, the class textbooks will be displayed on the screen.

If you click the star on the textbook it will be marked as favorite.Textbooks marked as favorite will appear on the teacher's main screen.

Click [Launch] button below the text book to open the e-book in a new window.

### 6 Class e-book : extra functions

The class e-book provides powerful teaching and learning tools and a variety of learning aids. \* Students do not have access to the e-book.

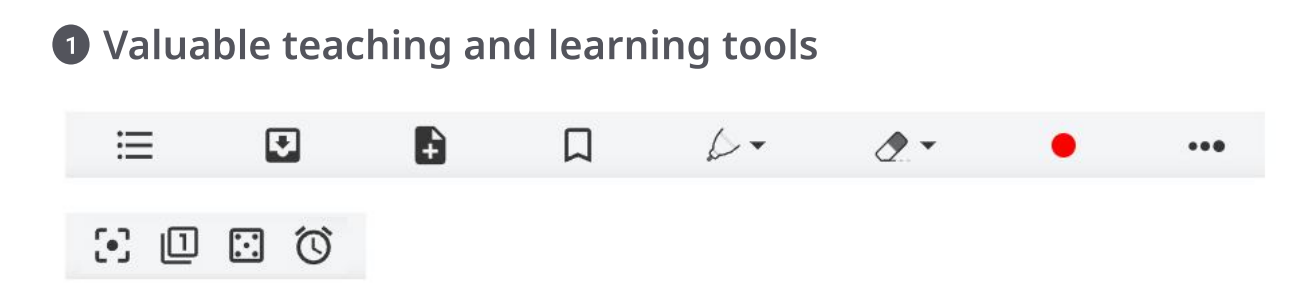

It provides the necessary tools for class. Bookmark / Memo / Pen Tool / Spotlight / Number Generator / Dice / Timer

#### **2** A Variety of Learning Assistance

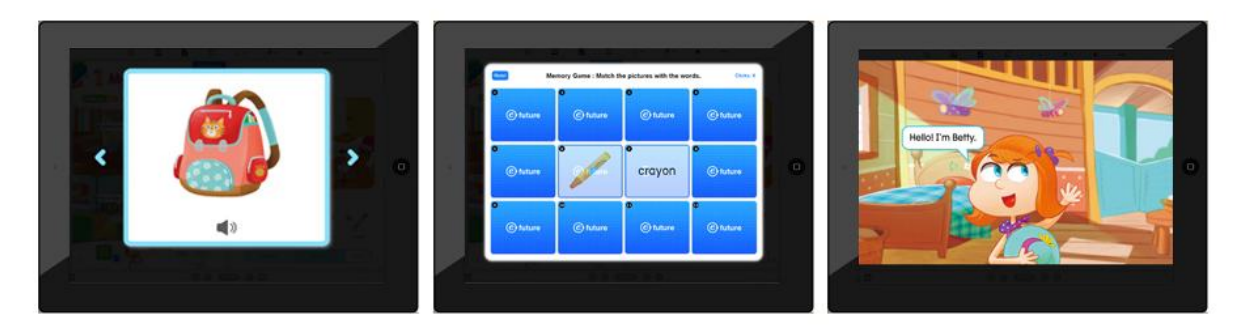

It provides a variety of learning assistance including: Flashcards / Memory Game / Animation Audio playback / Question-by-question audio / Check answers / Full screen view / Section view

#### **3** Workbook support

Teachers can easily navigate between the student book and workbook with the click of a button.

#### Multi-device support

e-book viewers use HTML5 and can be viewed on PC, tablet, or mobile device.

# 7 Downloads

You can download resources for textbooks that you have registered to your account with an access code.

| Dov         | wnloads           | 5         |                                          |            |                        |                 |            |   |
|-------------|-------------------|-----------|------------------------------------------|------------|------------------------|-----------------|------------|---|
| 1<br>Phonic | CS                | ~         | Smart Phonics 3rd Edition                | ~          | All Levels             | ~               | Search     |   |
| (i) 60 n    | naterials searche | ed.       |                                          |            |                        | 3<br>L Download | d Textbook | ~ |
|             | Category          | Book Name |                                          | Download H |                        | Hit             |            |   |
| 2           | Phonics           | Smart     | Smart Phonics 3rd Edition Student Book 1 |            | 🔎 Audio script         |                 | 490        |   |
|             | Phonics           | Smart     | Smart Phonics 3rd Edition Student Book 1 |            | Big board game         |                 | 56         |   |
|             | Phonics           | Smart     | Smart Phonics 3rd Edition Student Book 1 |            | Cerfiticate            |                 | 378        |   |
| $\sim$      | Phonics           | Smart     | Smart Phonics 3rd Edition Student Book 1 |            | Flashcard              |                 | 1823       |   |
|             | Phonics           | Smart     | Smart Phonics 3rd Edition Student Book 1 |            | 📕 Games and activities |                 | 20         |   |

1 You can search by category, series, and level.

**2** Select the materials you want to download.

**3** You can download multiple at the same time.

#### \* Category / Series / Levels Search results screen

| Search Results                                                                                                    |                |
|----------------------------------------------------------------------------------------------------|----------------|
| Smart Phonics 3rd Edition Student Book 1                                                                                             | 🛃 Download all |
| 🛃 Audio script 🔄 Big board game 🛃 Cerfiticate 🛃 🛃 Games and activities                                                               | Lesson plan    |
| Umbed MP3       Umbed Scope & sequence         Umbed MP3       Umbed Scope & sequence         Umbed MP3       Umbed Scope & sequence | Worksheet      |

### 8 Messages : List

You can write announcements to students or classes that will be sent to student and parent accounts.

| lessa        | ages        |                                        |            |
|--------------|-------------|----------------------------------------|------------|
| Select Class | r ✓ Title   | ✓ Search                               | 2<br>Write |
| No           | Class       | Title                                  | Date       |
| 4            | ALL         | [Notice] Submit your homework by today | 2024.07.12 |
| 3            | test_class2 | 7/12 Homework                          | 2024.07.12 |
| 2            | test_class  | 7/3 Homework                           | 2024.07.03 |
| 1            | test_class  | 6/21 Homework                          | 2024.06.2  |

1 Use the search function to search for the content of the announcement you want.

**2** Click the **[Write]** button to write an notification.

3 You can edit or delete a notification by clicking on the announcement title.

## 8 Messages : Writing a Message

You can write announcements to students or classes that will be sent to student and parent accounts.

| Message       | 25                                              | <ol> <li>Please choose either individual or class</li> </ol> |
|---------------|-------------------------------------------------|--------------------------------------------------------------|
| i Selecting a | class will only display content for that class. | announcement.                                                |
| Select Class  | Choose class. 🗸                                 |                                                              |
| Title         |                                                 | 2 Write a title for your announcement.                       |
| ontent        |                                                 |                                                              |
|               |                                                 | 3 Write your message. You can insert an                      |
|               |                                                 | image into your potification                                 |
|               | body p                                          | image into your notification.                                |
| utube Video   | 0                                               |                                                              |
|               | 5                                               | 4 You can also insert YouTube links.                         |
|               | Submit                                          | * Please refer to the image below to                         |
|               |                                                 | correctly include a URL in your notification.                |
|               |                                                 | 5 Click the <b>[Submit]</b> button to send your              |
|               |                                                 | message to the student or class                              |

#### [ How to insert a YouTube link ]

| 1. Click the share button on                                                    | the YouTube page f | or the video y | ou want to insert. |
|---------------------------------------------------------------------------------|--------------------|----------------|--------------------|
| 凸 95 🖓 🖒 Sha                                                                    | re 🛓 Download      | ∃+ Save        | ••                 |
| 2. Select "spread" in the sha                                                   | are window.        |                |                    |
|                                                                                 | f 🚿                |                |                    |
| Embed WhatsApp F                                                                | Facebook X         | Email          |                    |
| 3. Copy and paste the video                                                     | URL.               |                |                    |
| Embed Video                                                                     |                    |                |                    |
| <iframe <="" td="" width="560"><td>height="315"</td><td></td><td></td></iframe> | height="315"       |                |                    |
| <pre>src="https://www.you</pre>                                                 | tube.com/embed/    |                |                    |
| RMNSLMNZaSY?si=ZNhXS                                                            | SVALv60tMc4C"      |                |                    |
| title="YouTube video                                                            | player"            |                |                    |
| frameborder="0"                                                                 |                    |                |                    |

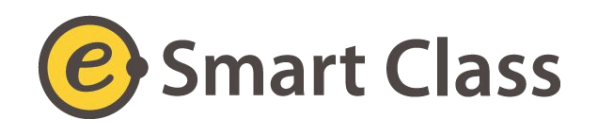

#### **For Better Education**

https://www.esmartcampus.co.kr